The Las Golondrinas Library is live and open for business!

The books will be in the Volunteer Casita, handy for you to select one to read when you volunteer on a slow day or to take home for up to 4 weeks.

You can browse through the books in your pajamas using the web-based tool, TinyCat. There is no app to download. Using the web browser on your phone, home computer, or iPad, just enter this URL:

## https://www.librarycat.org/lib/golondrinas

You should find a search screen where you can enter any word(s) and click the search icon to get a list of books that have the words you entered somewhere in their title, their author's name, or perhaps their publisher's name. If you click on the title of a book in that list, you will get more information about that book, including its call number, which tells you where to find it in our library. You should see three buttons: "Place Hold", "Check Out", and "Send a message to the librarian." If you want to return to the original search screen, click on the tiny cat at the upper right of the window. You can also do much more complex searches.

Get full search instructions at this web site:

https://wiki.librarything.com/index.php/HelpThing:Search

Google experts can learn much more about the system by researching TinyCat and LibraryThing.

Please send questions, comments, and ideas to encourage library use by clicking the button, "Send a message to the librarian."